経済産業省委託事業 化学物質管理セミナー キャラバン2017

別添資料 リスク評価ツールの紹介

## METI-LIS ver3.4

## 使用手順書

(Ver3.4は、平成30年4月以降に公開予定)

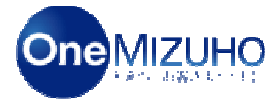

#### みずほ情報総研

環境エネルギー第1部 環境リスクチーム コンサルタント 秋山 雄

Copyright (c) Mizuho Financial Group, Inc. All Rights Reserved.

#### MIZHO

目次

One MIZUHO

- METI-LISの入手・記動 1.
- 位置情報の設定 2.
- 3. 計算ケースの設定
- 4. シミュレーションの実行
- 5. シミュレーション結果の表示

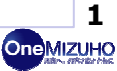

One MIZUHC

3

**One**MIZUHO

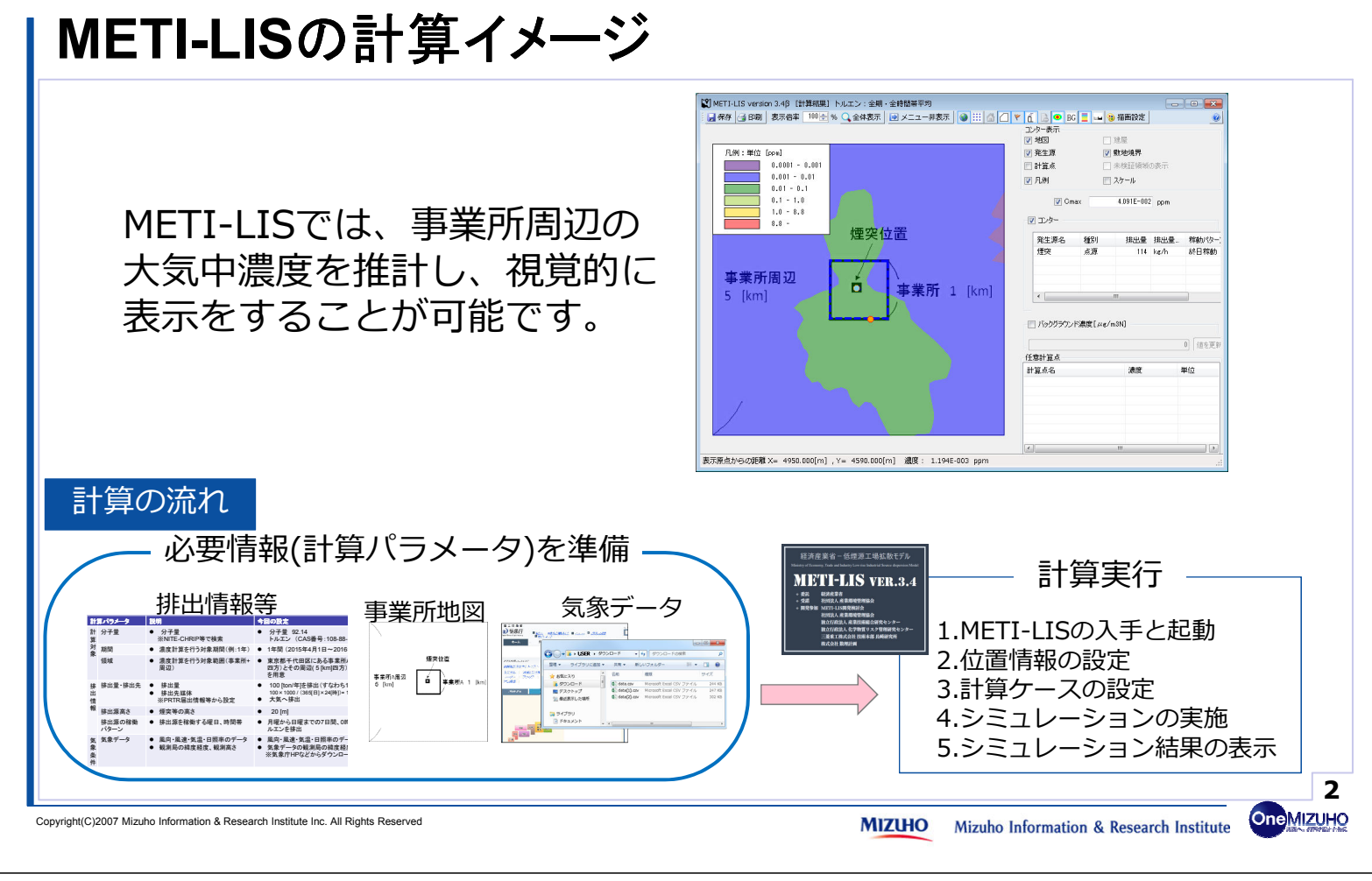

#### MIZHO

事前準備

#### METI-LISで大気中濃度の計算を行う前に、以下計算パラメータを準備

| 計       | 算パラメータ         | 説明                                                              | 今回の設定                                                                                                    |      |
|---------|----------------|-----------------------------------------------------------------|----------------------------------------------------------------------------------------------------|------|
| 計<br>算  | 分子量            | ● 分子量<br>※NITE-CHRIP等で検索                                        | ● 分子量 92.14<br>トルエン (CAS番号:108-88-3)                                                                       |      |
| 対<br> 多 | 期間             | ● 濃度計算を行う対象期間(例:1年)                                             | ● 1年間(2015年4月1日~2016年3月31日)                                                                                |      |
| ~       | 領域             | <ul> <li>● 濃度計算を行う対象範囲(事業所+<br/>周辺)</li> </ul>                  | <ul> <li>東京都千代田区にある事業所Aの敷地 (1 [km]<br/>四方)とその周辺(5 [km]四方)の画像ファイル<br/>を用意</li> </ul>                        | 補足1へ |
| 排出情     | 排出量·排出先        | <ul> <li>● 排出量</li> <li>● 排出先媒体<br/>※PRTR届出情報等から設定</li> </ul>   | <ul> <li>● 100 [ton/年]を排出(すなわち114[kg/時])<br/>100×1000/(365[日]×24[時])=114[kg/時]</li> <li>● 大気へ排出</li> </ul> |      |
| 報       | 排出源高さ          | ● 煙突等の高さ                                                        | • 20 [m]                                                                                                   |      |
|         | 排出源の稼働<br>パターン | ● 排出源を稼働する曜日、時間帯                                                | <ul> <li>月曜から日曜までの7日間、0時~24時の間ト<br/>ルエンを排出</li> </ul>                                                      |      |
| 気象条件    | 気象データ          | <ul> <li>● 風向・風速・気温・日照率のデータ</li> <li>● 観測局の緯度経度、観測高さ</li> </ul> | <ul> <li>風向・風速・気温・日照率のデータ</li> <li>気象データの観測局の緯度経度、観測高さ</li> <li>※気象庁HPなどからダウンロード(詳細は次項)</li> </ul>         | 補足2へ |

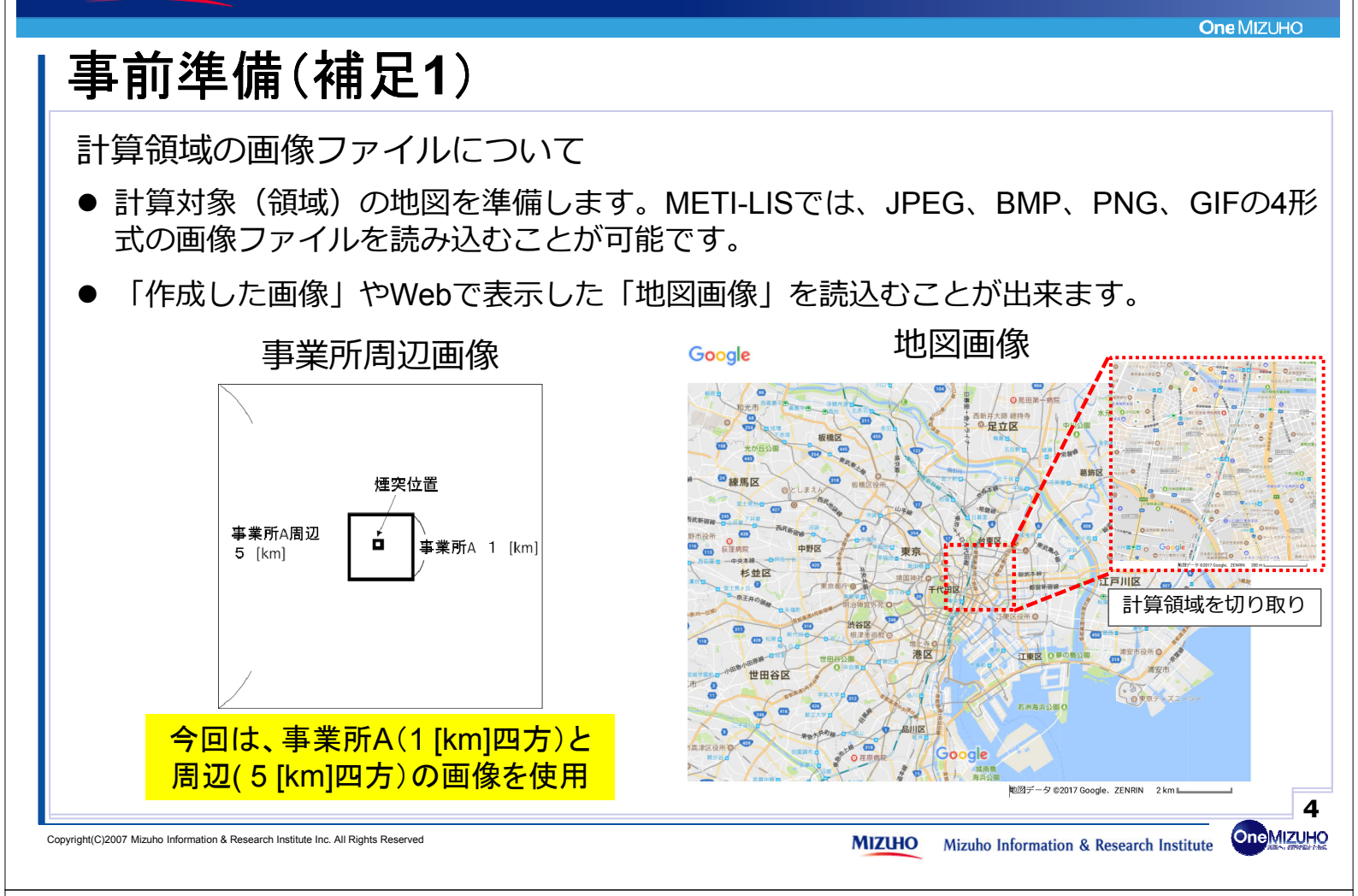

#### MIZHO

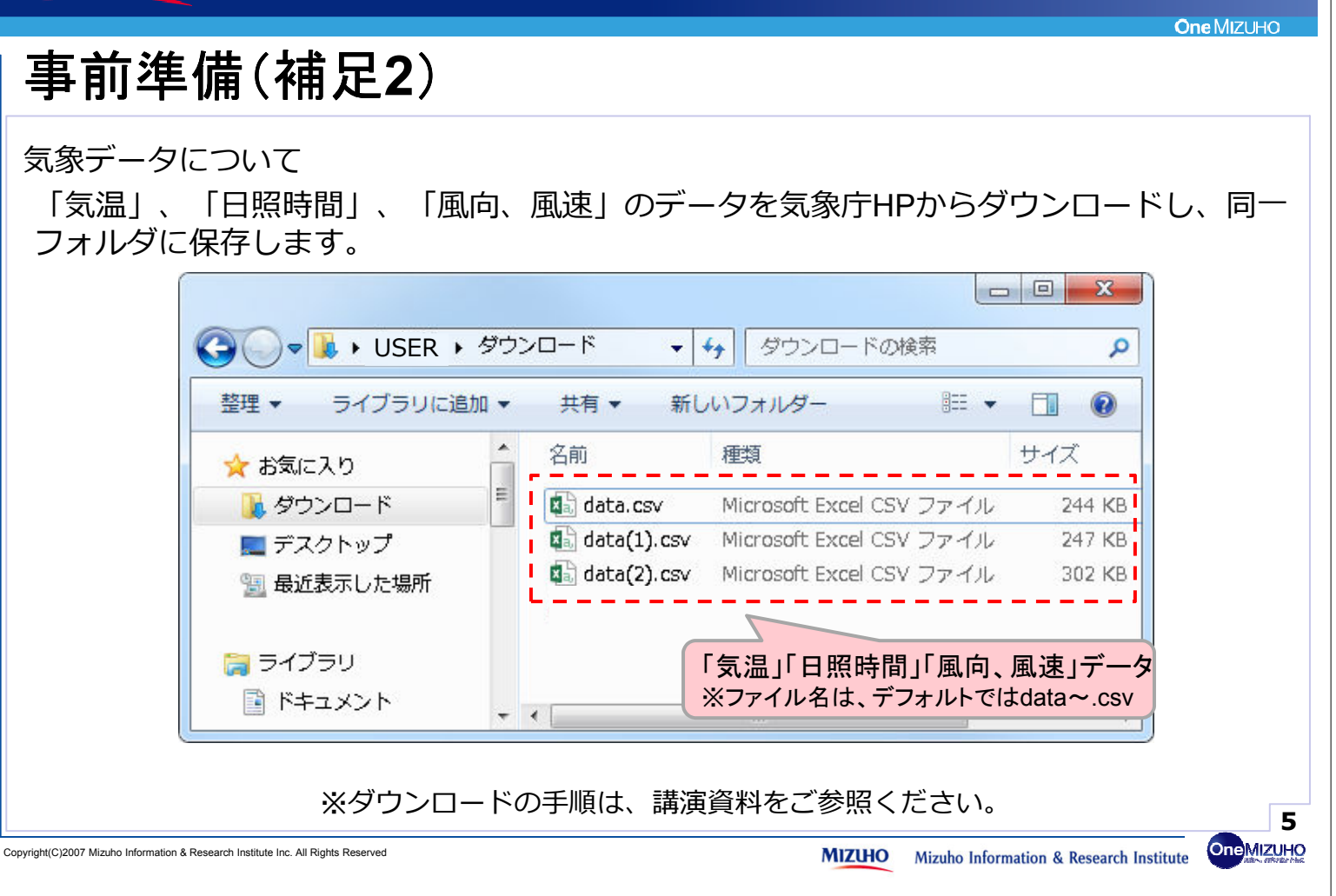

#### METI-LISの入手・起動 1.

- 位置情報の設定 2.
- 3. 計算ケースの設定
- シミュレーションの実行 4.
- 5. シミュレーション結果の表示

Copyright(C)2007 Mizuho Information & Research Institute Inc. All Rights Reserved

MIZHO Mizuho Information & Research Institute

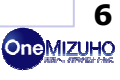

**One MIZUHC** 

One MIZUHO

### MIZHO

# 1. METI-LISの入手・起動

METI-LISを産業環境管理協会のHPから入手してください。

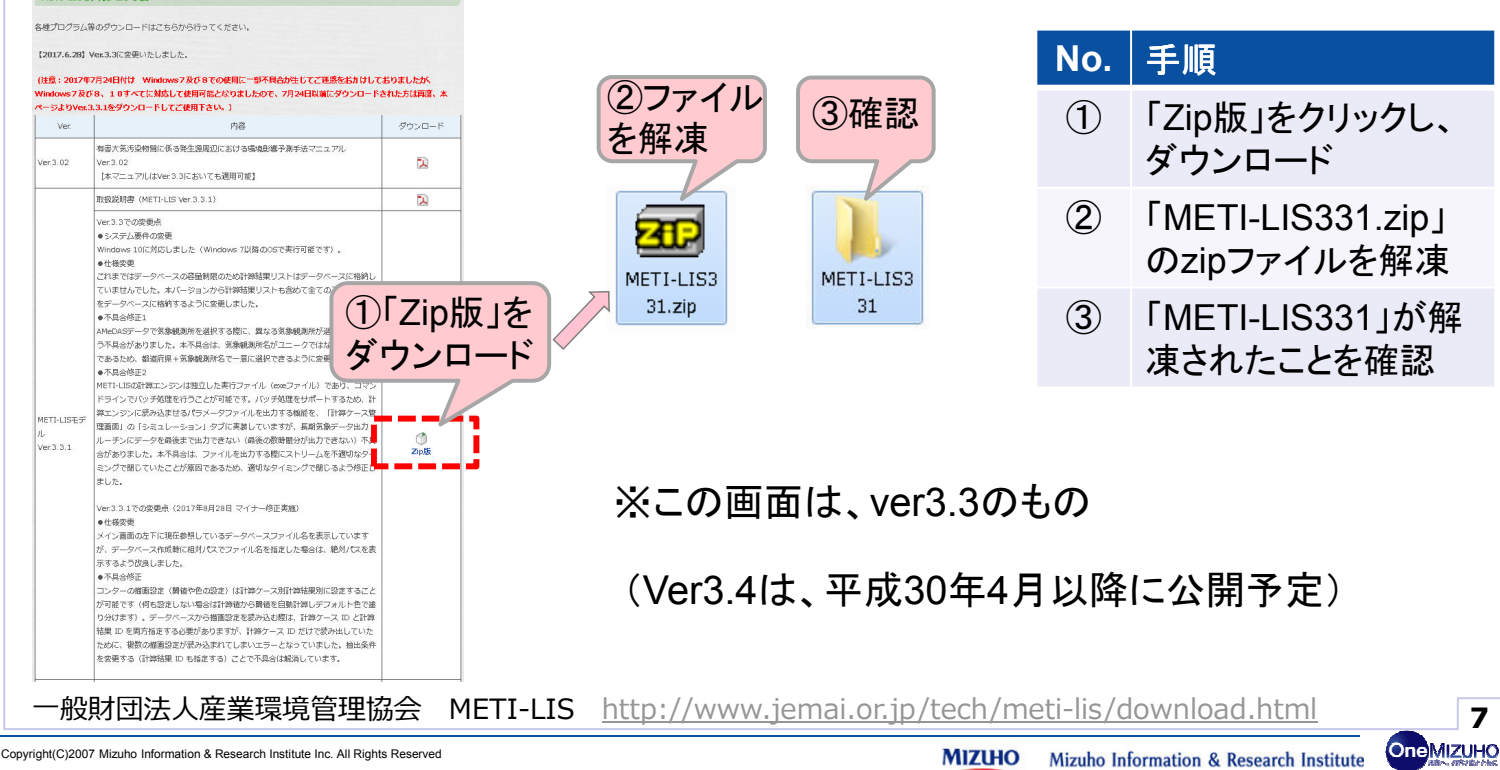

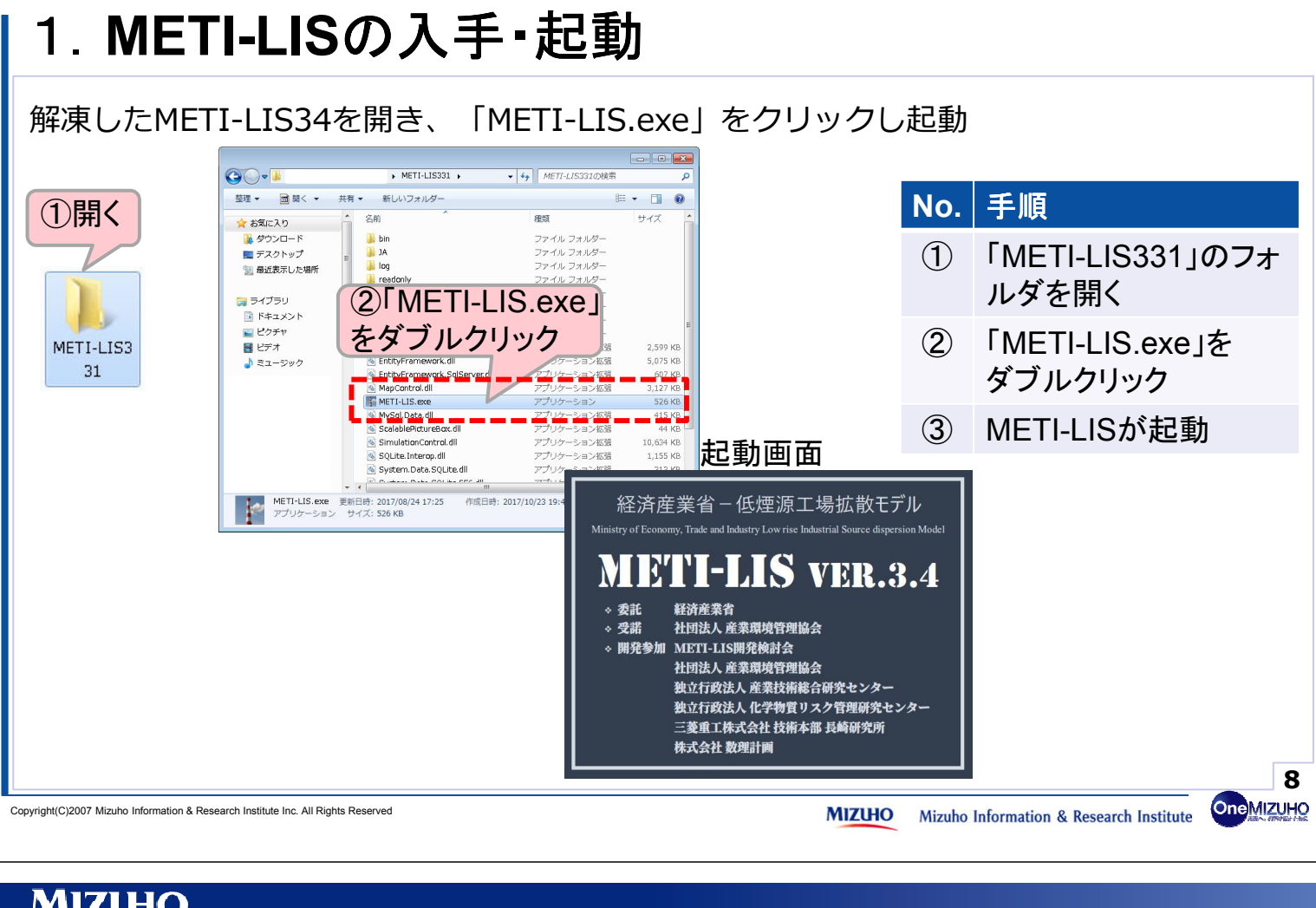

#### MIZHO

## 1. METI-LISの入手・起動

データベースの新規作成

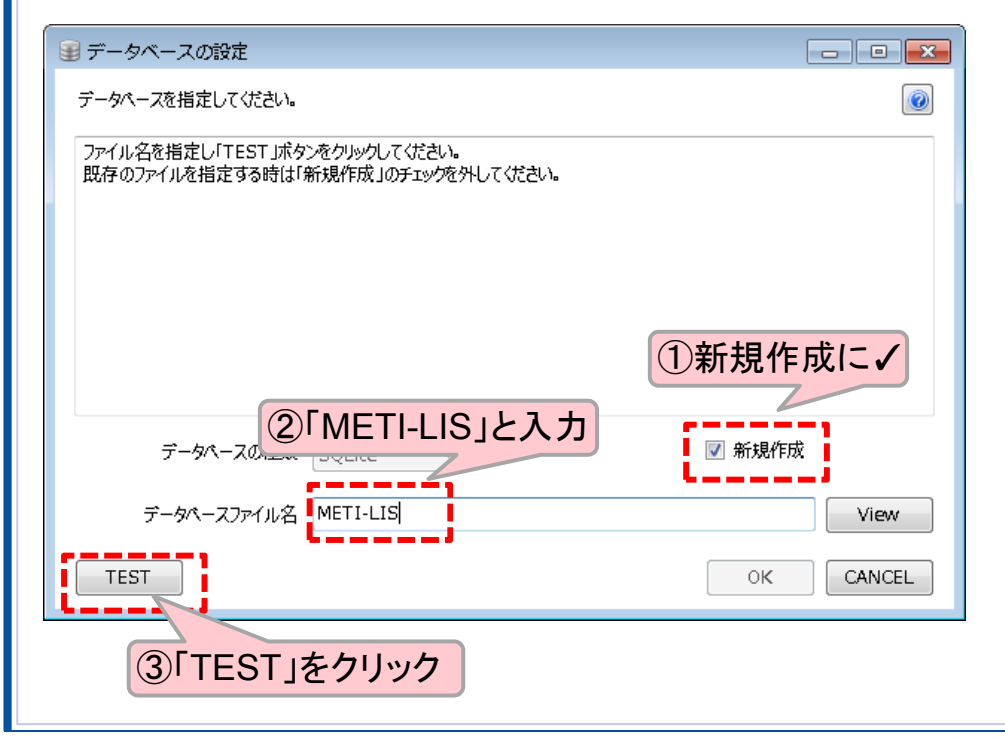

| No. | 手順              |
|-----|-----------------|
|     | 1 1 1 1 1 1 1 1 |

① 「新規作成」にチェック を入れる

One MIZUHC

- データベースファイル 名に「METI-LIS」と 入力
- ③「TEST」をクリック

※データベースファイル名は 「METI-LIS」でなくともOK

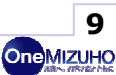

| データベースファイルの設定                                                                                                    |                                                                                                    |                                                                                                    |
|----------------------------------------------------------------------------------------------------|----------------------------------------------------------------------------------------------------|----------------------------------------------------------------------------------------------------|
| ● ■ ■ ■ ■ ■ ■ ■ ■ ■ ■ ■ ■ ■ ■ ■ ■ ■ ■ ■                                                                                                    | No.                                                                                                    | 手順                                                                                                    |
| 成功 データベースへの接続に成功しました。                                                                                                    | 1                                                                                                    | 「データベースへの接<br>続に成功しました。」を<br>確認                                                                                                    |
|                                                                                                    | 2                                                                                                    | 「OK」をクリック                                                                                                    |
| データペースの種類 SQLite ②「OK」<br>データペースファイル名 METI-LIS をクリック View<br>TEST OK CANCEL                                                                                                    |                                                                                                    |                                                                                                    |
|                                                                                                    |                                                                                                    |                                                                                                    |
| vright(C)2007 Mizuho Information & Research Institute Inc. All Rights Reserved                                                                                                    | ZUHO Mizuho                                                                                                    | Information & Research Institute                                                                                                    |
| right(C)2007 Mizuho Information & Research Institute Inc. All Rights Reserved<br>MIZUHO<br>1. METI-LISの入手・起動                                                                                                    | ZUHO Mizuho                                                                                                    | Information & Research Institute                                                                                                    |
| yright(C)2007 Mizuho Information & Research Institute Inc. All Rights Reserved<br>MIZUHO<br>1. METTI-LISの入手・起動<br>プロジェクトの新規登録                                                                                                    | ZUHO Mizuho                                                                                                    | Information & Research Institute                                                                                                    |
| vright(C)2007 Mizuho Information & Research Institute Inc. All Rights Reserved<br><b>MIZUHO</b><br><b>1. METTI-LIS O入手・起動</b><br>プロジェクトの新規登録                                                                                                    | ZUHO<br>Mizuho                                                                                                    | Information & Research Institute<br>One MIZU                                                                                           |
| wight() 2007 Mizuho Information & Research Institute Inc. All Rights Reserved<br>MIZUHO<br>1. METT-LIS O 入手。起動<br>プロジェクトの新規登録<br>METT-LIS version 3.48<br>- 27 1/40<br>- 27 1/40<br>- 27 1/4 | No.                                                                                                    | Information & Research Institute<br>One MIZU<br>「プロジェクト」のタブを<br>クリック                                                                   |
| アメリカン         PUIZUHO         1. METI-LIS の入手・起動         プロジェクトの新規登録         パロジェクトの新規登録                                                                                                    | <u>Мізино</u><br>No.<br>(1)<br>(2)                                                                                                    | Information & Research Institute<br>One MIZU<br>「プロジェクト」のタブを<br>クリック<br>「新規登録」をクリック                                                    |
| wext<br>WEXT<br>NECUO<br>1. METT-LIS O<br>5. CO<br>CO<br>CO<br>CO<br>CO<br>CO<br>CO<br>CO<br>CO<br>CO                                                                                                    | No.<br>(1)<br>(2)<br>(3)                                                                                                    | Information & Research Institute ① Cone MIZU<br>「プロジェクト」のタブを<br>クリック<br>「新規登録」をクリック<br>プロジェクト名に<br>「事業所A」と入力                           |
|                                                                                                    | ZUHO<br>No.<br>①<br>②<br>③                                                                                                    | Information & Research Institute ① Cone MIZU<br>Cone MIZU<br>「プロジェクト」のタブを<br>クリック<br>「新規登録」をクリック<br>プロジェクト名に<br>「事業所A」と入力<br>「OK」をクリック |
| WINDER State State                                                                                                    | ZUHO Mizuho          No.         ①         ②         ③         ▲                                                                                                    | Information & Research Institute<br>CONE MIZU                                                                                          |
| <section-header></section-header>                                                                                                    | No.         ①         ②         ③         ④         ○         ○                                                                                                    | Information & Research Institute<br>Cone MIZU<br>「プロジェクト」のタブを<br>クリック<br>「新規登録」をクリック<br>プロジェクト名に<br>「事業所A」と入力<br>「OK」をクリック             |
| <section-header></section-header>                                                                                                    | <ul> <li>No.</li> <li>①</li> <li>②</li> <li>③</li> <li>④</li> <li>○</li> <li>○<td>Information &amp; Research Institute<br/>Cone MIZU</td></li></ul> | Information & Research Institute<br>Cone MIZU                                                                                          |
| NUCLEON NUCLEON I. MECTI-LISODAF · 起動 Close close is a 4  Close close is a 4  Close close close is a 4  Close close close close is a 4  Close close cl                                                                                                    | <ul> <li>No.</li> <li>①</li> <li>②</li> <li>③</li> <li>④</li> <li>○</li> <li>○<td>Information &amp; Research Institute<br/>Cone MIZU</td></li></ul> | Information & Research Institute<br>Cone MIZU                                                                                          |

OneMIZUHO

**One MIZUHC** 

## 1. METI-LISの入手・起動

#### プロジェクトの選択

| METI-LIS version 3.4β                                                                           |           |                                    |
|-------------------------------------------------------------------------------------------------|-----------|------------------------------------|
|                                                                                                 | No.       | 手順                                 |
| 70ジェクト 地点・位置情報   計算ケース   長期気象   短期気象   計算結果  <br>使用するプロジェクトを選択してください 使用するプロジェクト 事業所A<br>フロジェクト名 | 1         | プロジェクト名の「事業<br>所A」をクリック            |
| 事業所A 3/推記 4:50                                                                                  | 2         | 「選択」をクリック                          |
| <ul> <li>①「事業所A」</li> <li>をクリック</li> <li>②「選択」</li> </ul>                                       | 3         | 使用するプロジェクトが<br>「事業所A」となってい<br>るか確認 |
| ・     ・       新規登録(N)     編集(E)     複製(C)     削除(D)     選択(S)     終了(S)                         |           |                                    |
| Loginej                                                                                         |           |                                    |
|                                                                                                 |           |                                    |
| opyright(C)2007 Mizuho Information & Research Institute Inc. All Rights Reserved                | HO Mizuho | Information & Research Institute   |

### MIZHO

# 2. 位置情報の設定

- 1. METI-LISの入手・起動
- 2. 位置情報の設定
- 3. 計算ケースの設定
- 4. シミュレーションの実行
- 5. シミュレーション結果の表示

**One** MIZUHO

**One**MIZUHO

# 2. 位置情報の設定

評価領域である事業所Aの地図をMETI-LISに読込

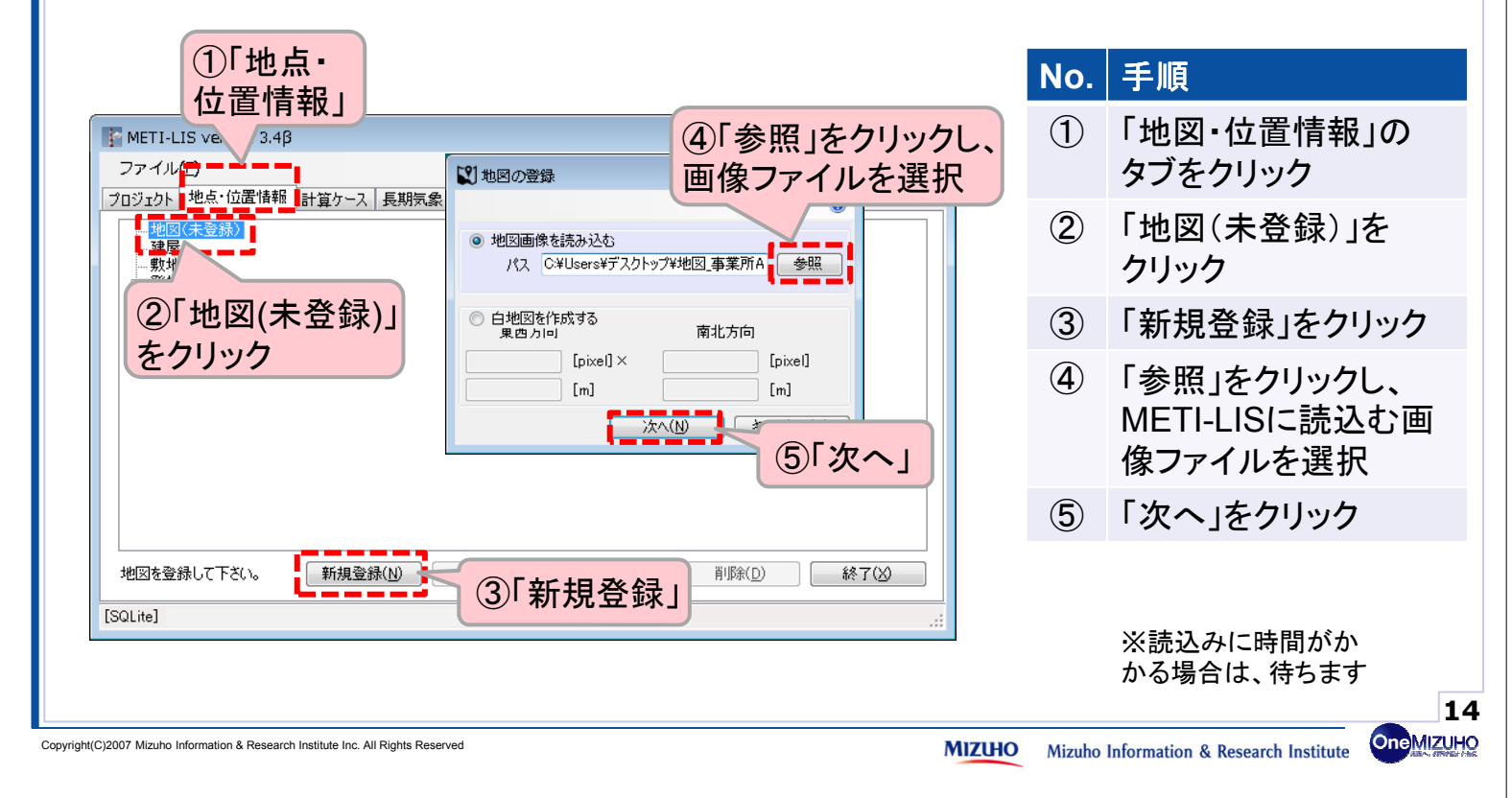

### MIZHO

# 2. 位置情報の設定

#### 読込んだ地図の縮尺を設定

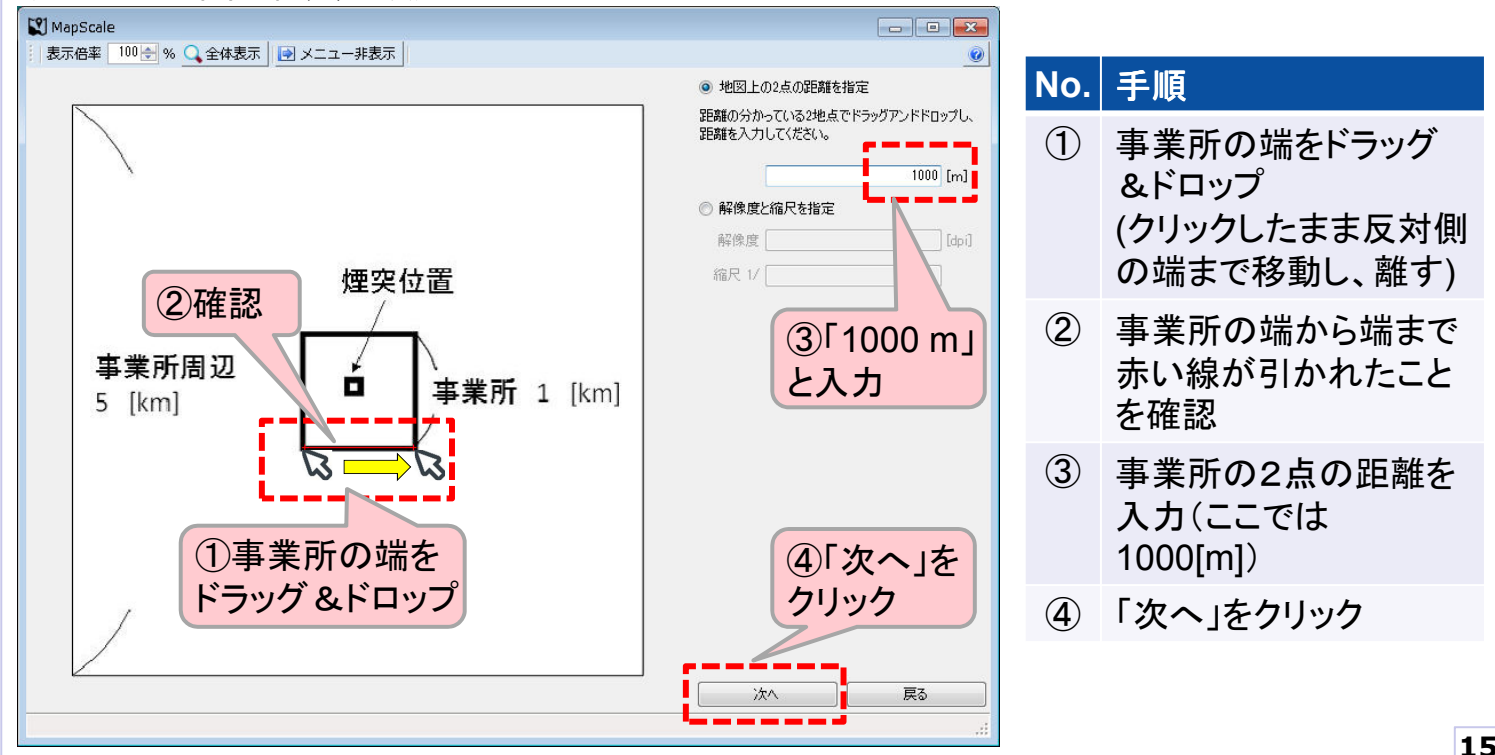

**One MIZUHC** 

# 2. 位置情報の設定

#### 読み込んだ地図の設定を保存

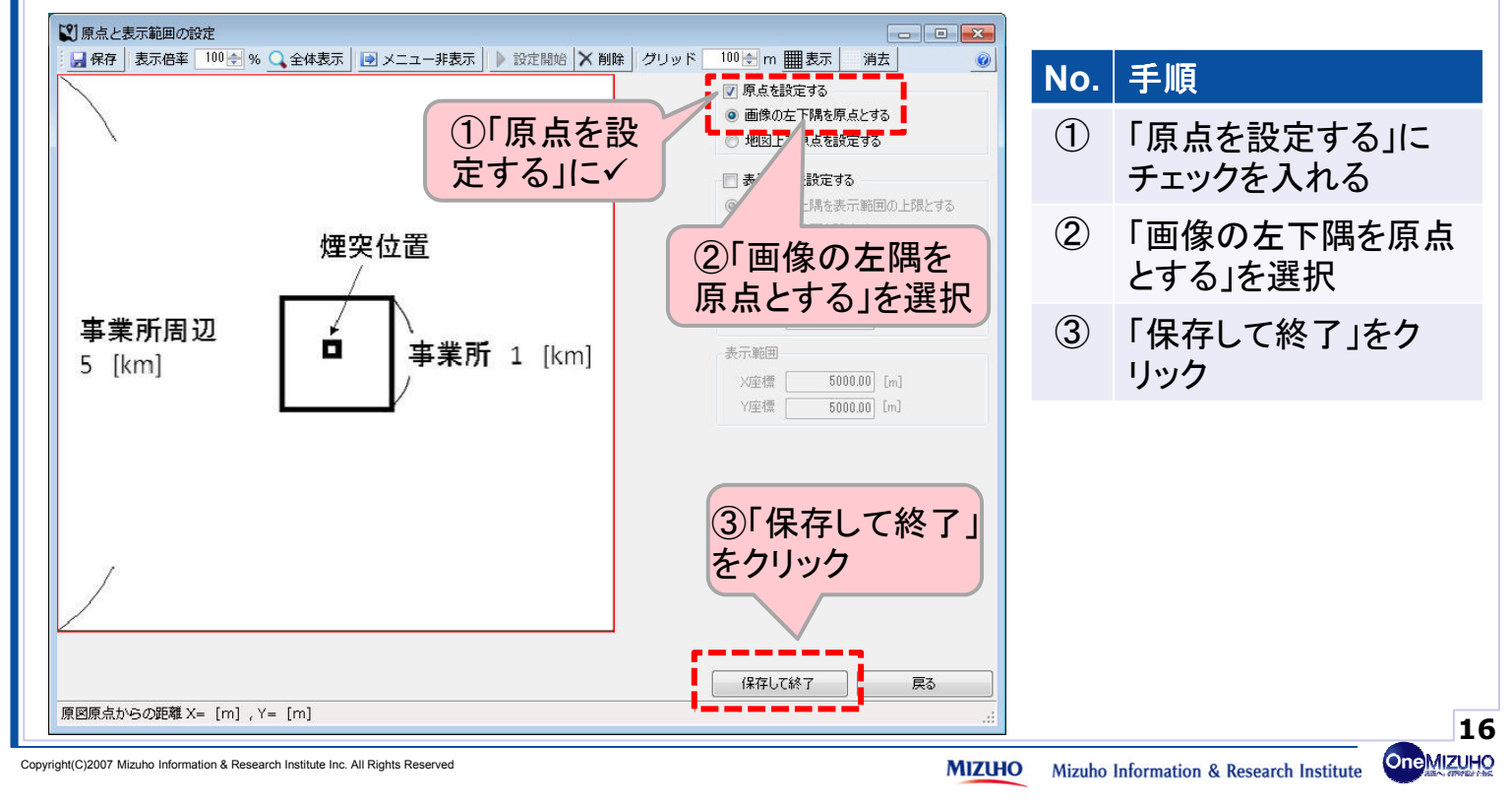

### MIZHO

# 2. 位置情報の設定

(読み込んだ地図の) 事業所Aの敷地境界を設定

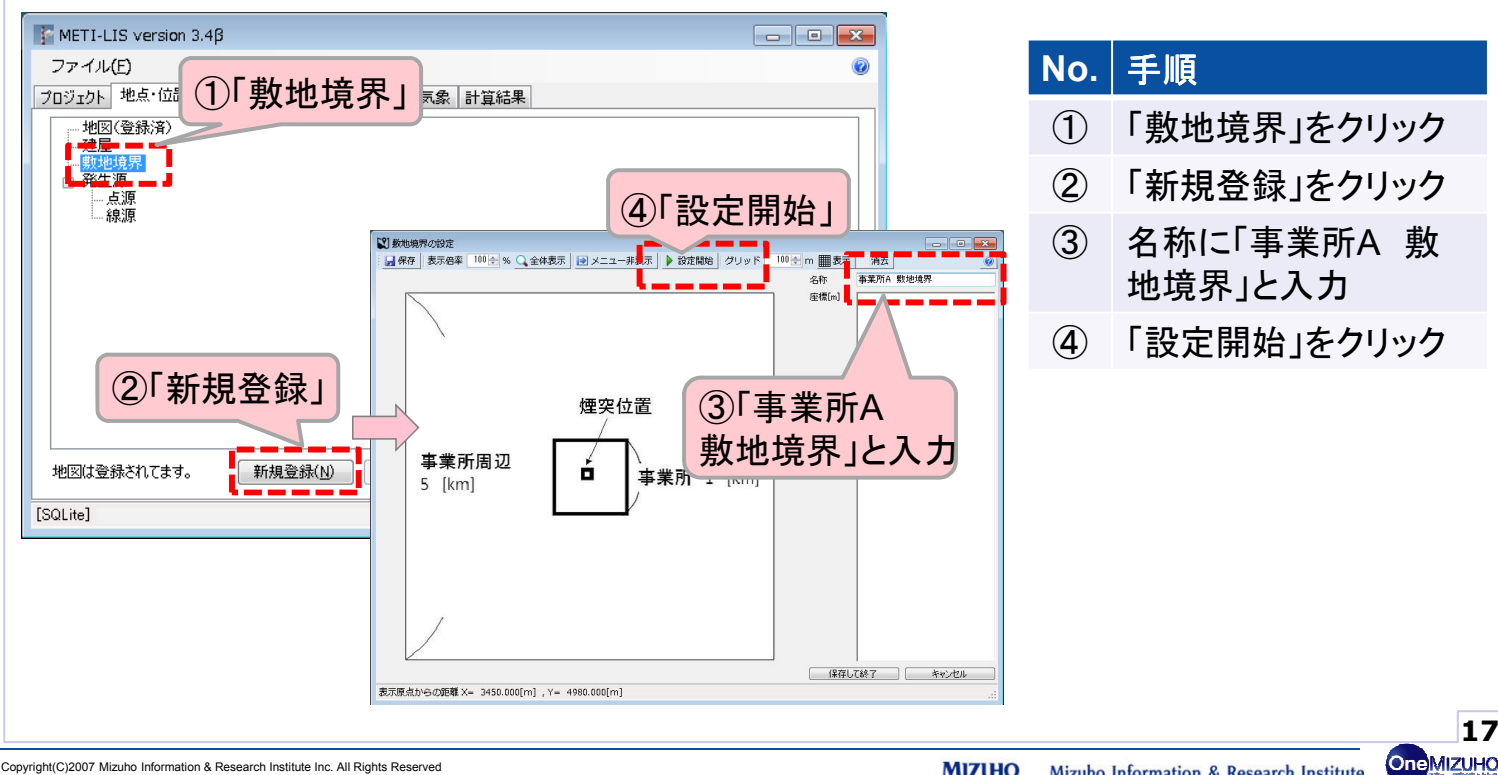

# 2. 位置情報の設定

事業所Aの敷地境界を設定

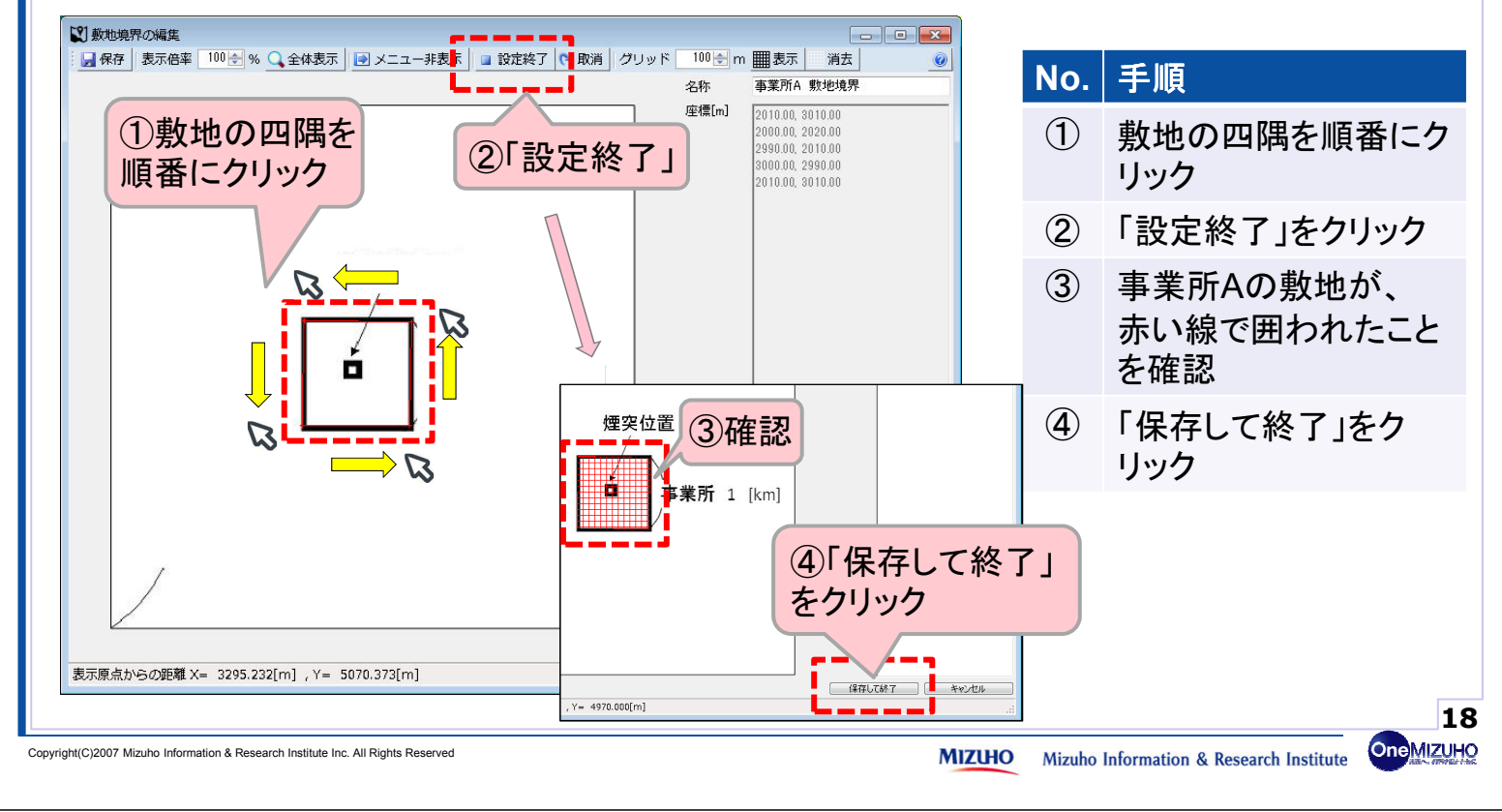

### MIZHO

2. 位置情報の設定

化学物質を排出する発生源(点源)を新規登録

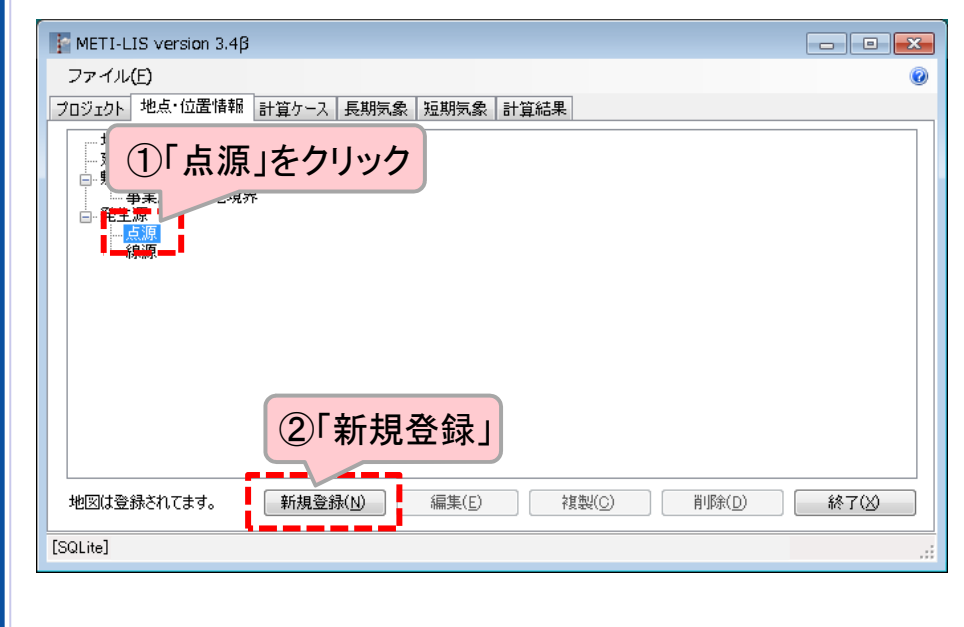

| No. | 手順          |
|-----|-------------|
| 1   | 「点源」をクリック   |
| 2   | 「新規登録」をクリック |
| (2) | 「新規登録」をクリック |

One MIZUHC

One MIZUHC

# 2. 位置情報の設定

化学物質を排出する発生源(点源)の高さなどの情報を登録

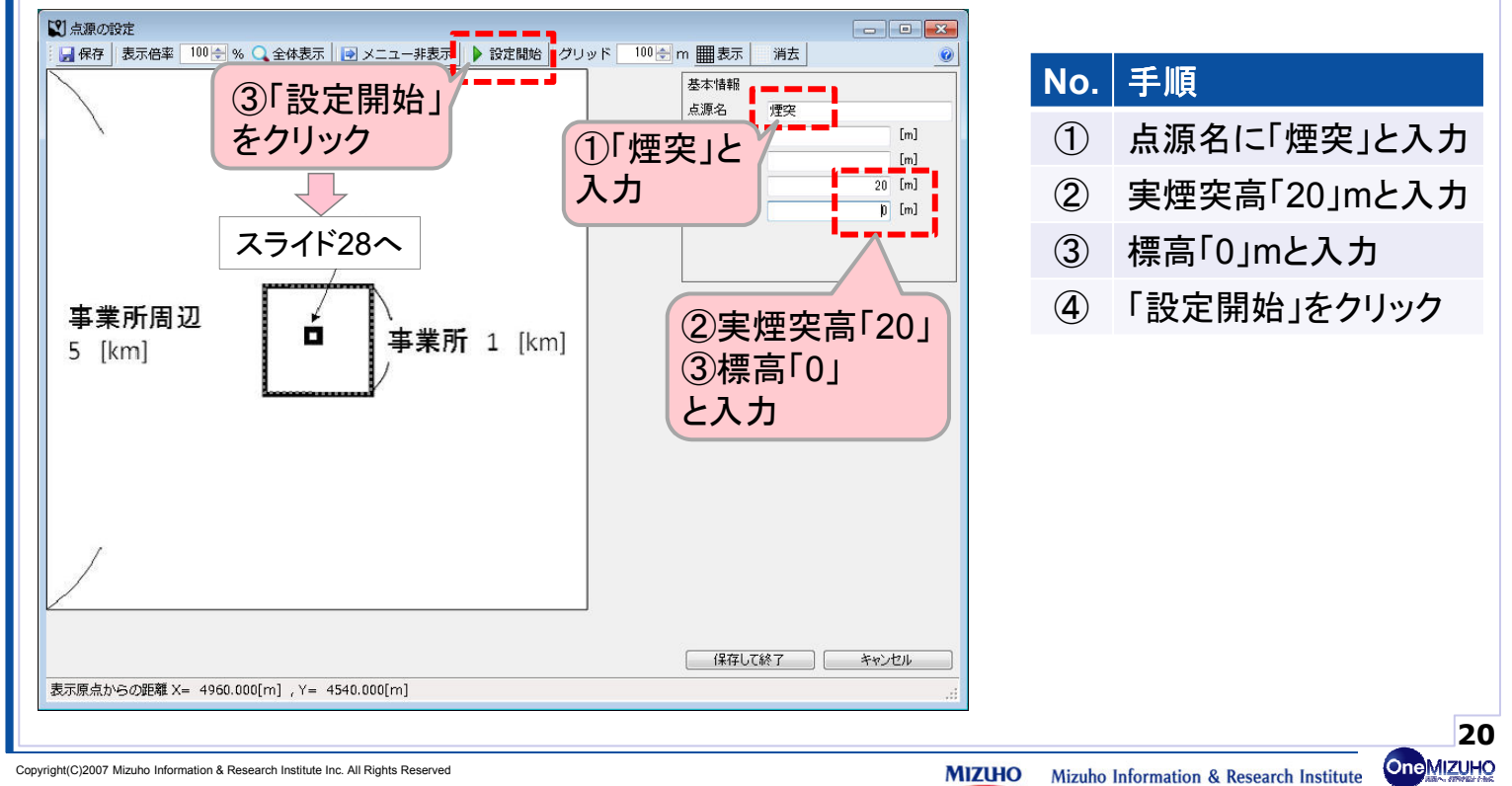

### MIZHO

# 2. 位置情報の設定

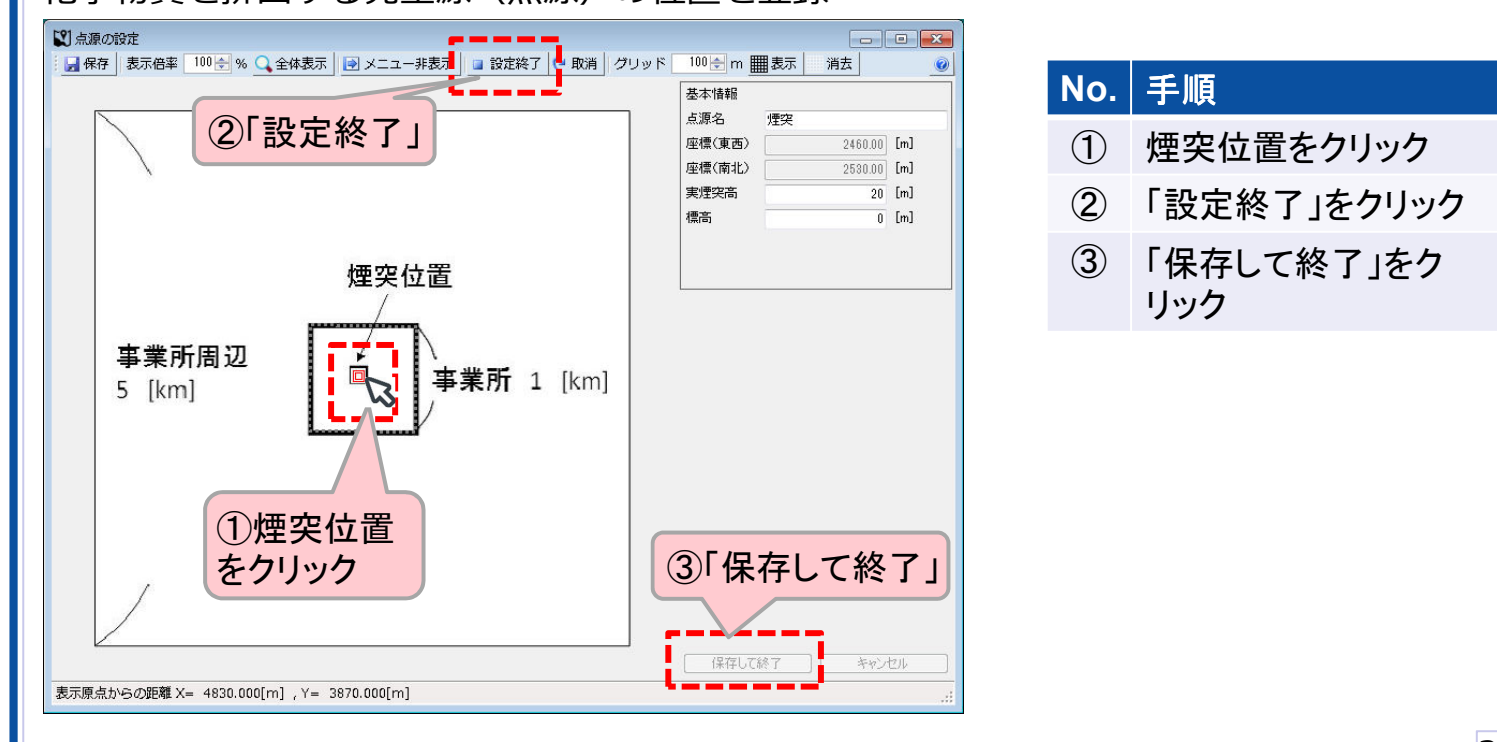

化学物質を排出する発生源(点源)の位置を登録

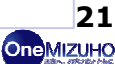

# 3. 計算ケースの設定

- 1. METI-LISの入手・起動
- 2. 位置情報の設定
- 3. 計算ケースの設定
- 4. シミュレーションの実行
- 5. シミュレーション結果の表示

Copyright(C)2007 Mizuho Information & Research Institute Inc. All Rights Reserved

MIZUHO Mizuho Information & Research Institute

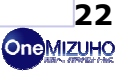

One MIZUHC

### MIZHO

3. 計算ケースの設定

#### 計算ケースを新規作成

| プロジェクト 地点・位置情報 | 副計算ケース 具期気象 | 短期気象計算結果 |             |       |
|----------------|-------------|----------|-------------|-------|
| 計算ケース名         | 等対象物質       | 計算種類     | 計算状況        | 最終更新日 |
| ①「計算           | ケース」        |          |             |       |
|                |             |          |             |       |
|                |             |          |             |       |
| (2)            | 新規登録        |          |             |       |
|                |             |          |             |       |
| 新規登録(N)        |             | 後殿(5) 月  | 19家(12) 言手能 |       |

| No. | 手順                  |
|-----|---------------------|
| 1   | 「計算ケース」のタブを<br>クリック |
| 2   | 「新規登録」をクリック         |

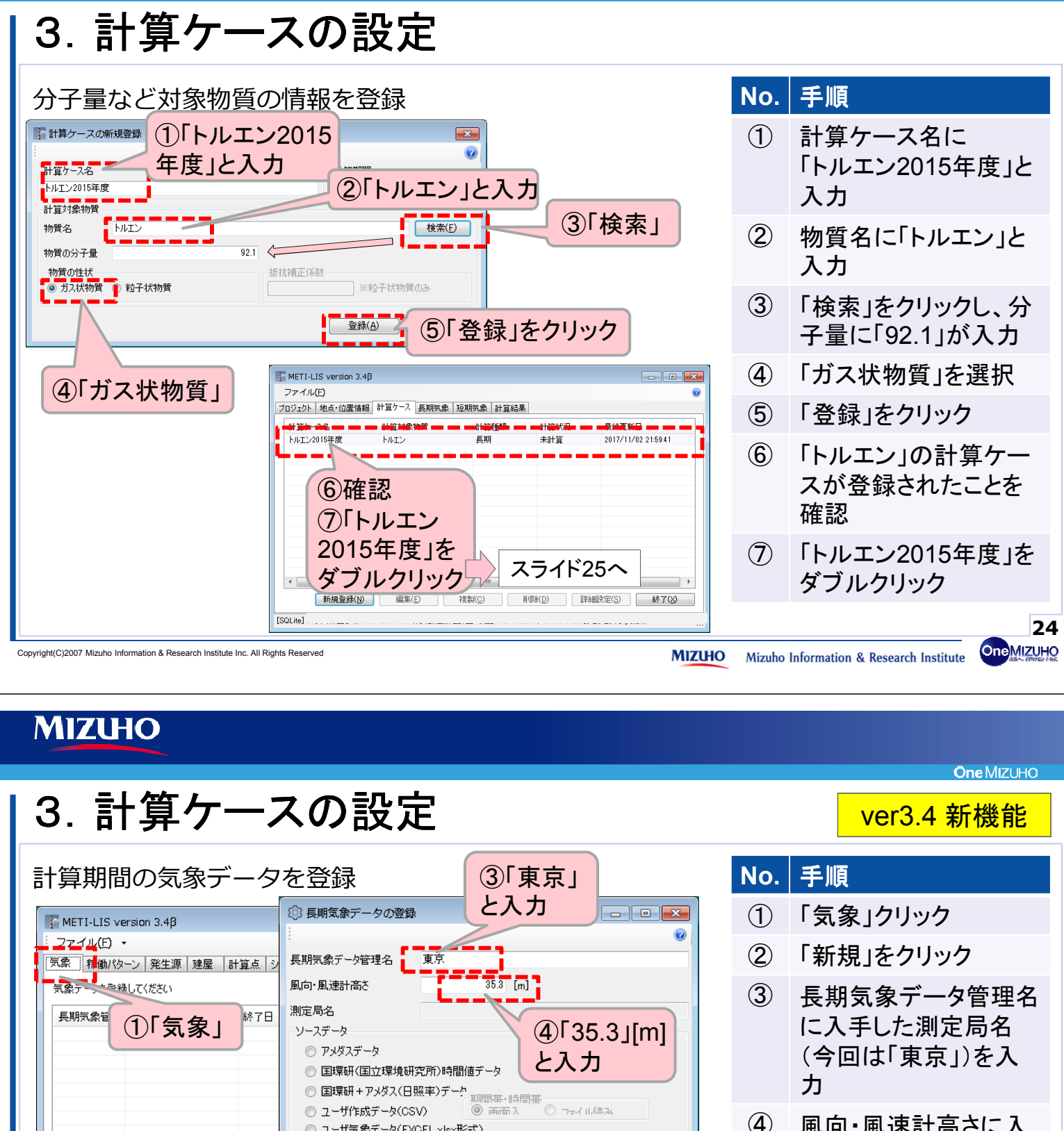

ユーザ気象データ(EXCEL xlsx形式) ◎ 気象庁からダウンロードしたAMeDASデータ(CSV)

2017/01/01 ~ 2017/12/31

長期気象データの新規登録を行います。

⑤選択

-

時間帯 1 👻

)次へ(<u>N</u>)

00:00 - 00:00

⑥「次へ」

キャンセル(<u>C</u>)

対象期間 201

期間帯 1 🚽

[プロジェクト名] 事業所A、 [計算ケース名]

新規(N)

②「新規」

編集(<u>E</u>) 複製(

**(4**)

(5)

**(6)** 

風向・風速計高さに入

手した数値(今回は 「35.3」「m]を入力

「気象庁からダウン

ロードしたAMeDAS

「次へ」をクリック

データ(CSV) Iを選択

25 **One**MIZUHO

**One** MIZUHO 3. 計算ケースの設定 ver3.4 新機能 事前に用意した気象データ(気温、日照率、風向・風速)を選択し、読込 ◎ 気象庁からダウンロードした気象ファイルを選択してください。 × No. 手順 ✓
 ✓
 ✓
 ✓
 ✓
 ✓
 ✓
 ✓
 ✓
 ✓
 ✓
 ✓
 ✓
 ✓
 ✓
 ✓
 ✓
 ✓
 ✓
 ✓
 ✓
 ✓
 ✓
 ✓
 ✓
 ✓
 ✓
 ✓
 ✓
 ✓
 ✓
 ✓
 ✓
 ✓
 ✓
 ✓
 ✓
 ✓
 ✓
 ✓
 ✓
 ✓
 ✓
 ✓
 ✓
 ✓
 ✓
 ✓
 ✓
 ✓
 ✓
 ✓
 ✓
 ✓
 ✓
 ✓
 ✓
 ✓
 ✓
 ✓
 ✓
 ✓
 ✓
 ✓
 ✓
 ✓
 ✓
 ✓
 ✓
 ✓
 ✓
 ✓
 ✓
 ✓
 ✓
 ✓
 ✓
 ✓
 ✓
 ✓
 ✓
 ✓
 ✓
 ✓
 ✓
 ✓
 ✓
 ✓
 ✓
 ✓
 ✓
 ✓
 ✓
 ✓
 ✓
 ✓
 ✓
 ✓
 ✓
 ✓
 ✓
 ✓
 ✓
 ✓
 ✓
 ✓
 ✓
 ✓
 ✓
 ✓
 ✓
 ✓
 ✓
 ✓
 ✓
 ✓
 ✓
 ✓
 ✓
 ✓
 ✓
 ✓
 ✓
 ✓
 ✓
 ✓
 ✓
 ✓
 ✓
 ✓
 ✓
 ✓
 ✓
 ✓
 ✓
 ✓</li Q ①読み込む 整理 ▼ 新しいフォルダー H 🕶 🔲 🔞  $(\mathbf{1})$ 読込むファイルを選択 ファイルを選択 ★ お気に入り
 ▲ 名前
 ▲ 御気
 ● グウンロード
 ■ デスクトップ
 ▲ Gata(1).csv
 ▲ Microsoft Excel CSV ファイル
 ▲ data(2).csv
 ▲ Microsoft Excel CSV ファイル (2) 「開く」をクリック 🕼 data.csv Microsoft Excel CSV ファイル 📃 最近表示した場所 3 対象期間が表示され、 . . . . . . . . 🥃 ライブラリ 「次へ」をクリック 📑 ドキュメント 📔 ピクチャ || ビデオ + ( III ♪ ディージック 期間帯・時間帯の設定 ファイル名(N): "data(1).csv" "data(2).csv - CSVファムル体 csv 対象期間 2015/04/01 • 閒<(0) 時間帯 [1 +] 期間帯 [1 👻] ~ 2016/03/31 00:00 🗸 ~ 00:00 2015/04/01 ③「次へ」 ②「開く」 次へ ※読込みに時間がか かる場合は、待ちます 26 One MIZUHO Copyright(C)2007 Mizuho Information & Research Institute Inc. All Rights Reserved MIZHO Mizuho Information & Research Institute

### MIZHO

# 3. 計算ケースの設定

| 事前に用意した気象テータ(観測所の緯度経度、高さ)を入力                                                                          | No.       | 手順                                        |
|----------------------------------------------------------------------------------------------------|-----------|-------------------------------------------|
|                                                                                                    | 1         | 緯度に入手した数値(今<br>回は「35.692」)を入力             |
| 4 月 日 瞬刻 風向 [m/5] で [m/5] [00] 前辺 m2/ 1 緯度に 4 2経度に 9 35 28785 0 535 6921 4 「139 752」 ③ 周 向 • 周 速計高さ 9 | 2         | 経度に入手した数値<br>(「139.752」)を入力               |
|                                                                                                    | 3         | 風向・風速計高さに入手<br>した数値(「35.3」 m)を<br>入力      |
| #4度 00.002 #42度 109.102   第4号 1回ご 00.00   111   #14月の日 しまわしまれ<br>  削除(D)   複製(B)                      | 4         | 「登録」をクリック                                 |
| 5「登録」                                                                                                 | 5         | 全て未記入であるデータ<br>は除外しますか?に対し、<br>「はい」をクリック  |
|                                                                                                    | 6         | このユーザ長期気象<br>データを使用しますか?<br>に対し、「はい」をクリック |
|                                                                                                    | 7         | 長期気象データの登録<br>が完了しましたに対して、<br>「OK」をクリック   |
| Copyright(C)2007 Mizuho Information & Research Institute Inc. All Rights Reserved                     | Mizuho II | nformation & Research Institute           |

**One** MIZUHO

## 3. 計算ケースの設定

長期気象データの選択

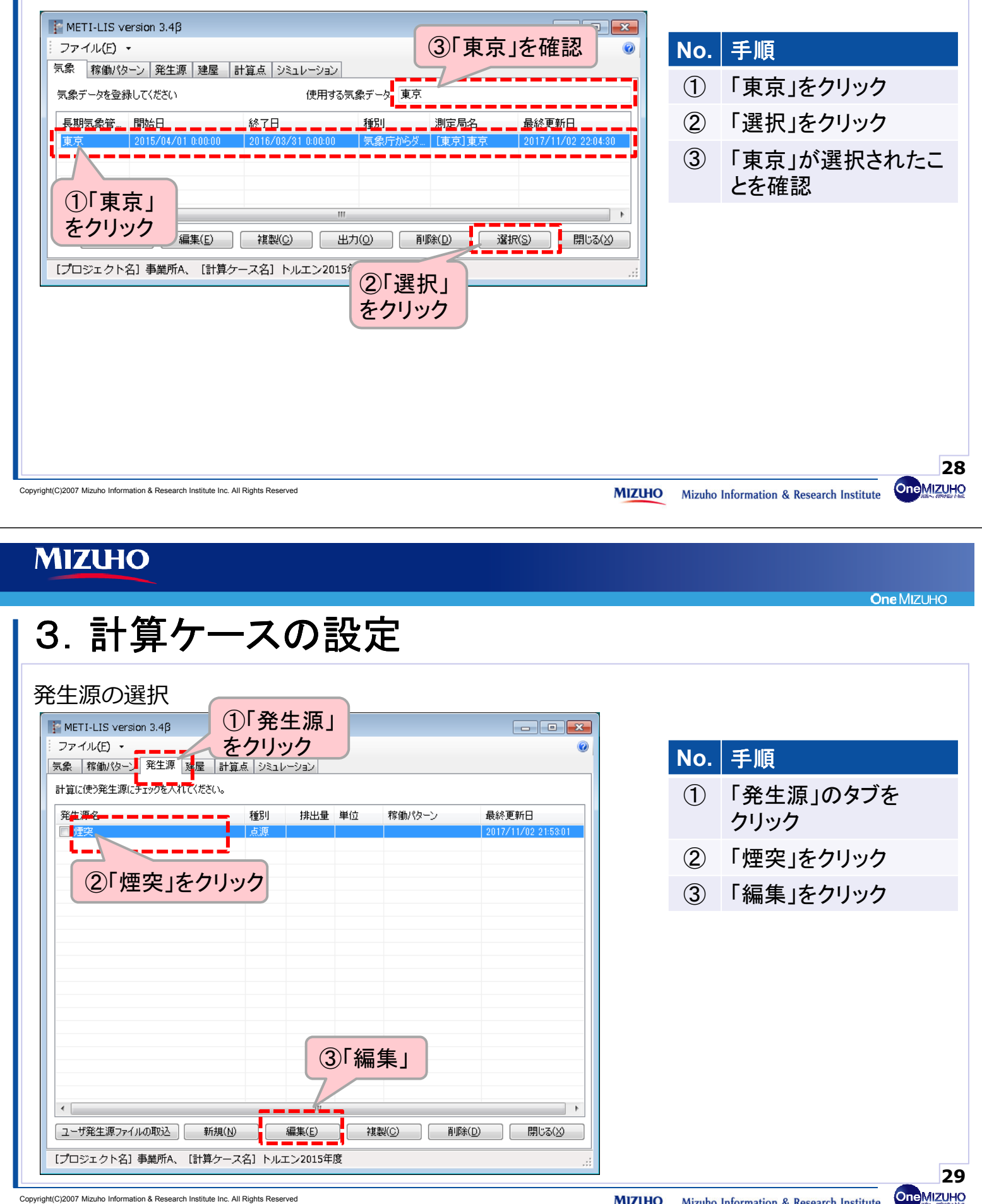

**One MIZUHO** 

# 3. 計算ケースの設定

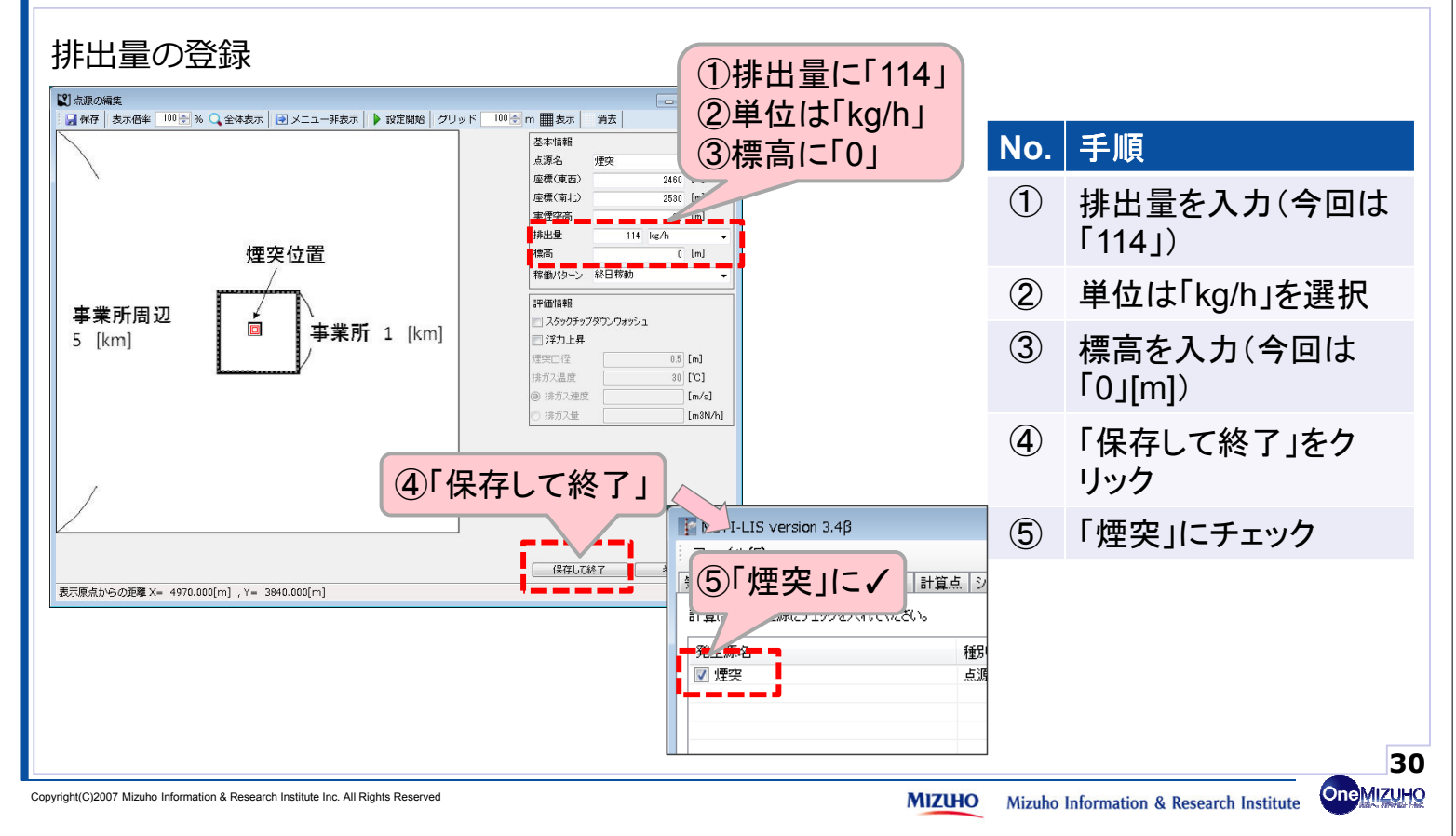

#### MIZHO

# 3. 計算ケースの設定

#### 計質占の新規登録

| <b>百</b> 并从97机处立场                                                                                                    | No.      | 手順                                         |
|----------------------------------------------------------------------------------------------------|----------|--------------------------------------------|
| METI-LIS version 3.4β         ロビン           ファイル(E)・         ・           京泉 稼働/均一/発生源 建局         計算点 3002           日 保存 表示保重 100分 % 全体表示 マスニュー表示 100分 % (100分 m) 翻表示 | 1        | 「計算点」のタブをク<br>リック                          |
| 使用する計算点にチェックを入れてください                                                                                                    | 2        | 「新規」をクリック                                  |
| ①「計算点」<br>③管理名に「計算点<br>(グリッド)」と入力                                                                                                    | 3        | 管理名に「計算点(グ<br>リッド)」と入力                     |
|                                                                                                    | 4        | 「グリッドのサイズで分<br>割」に√を入れる                    |
| 5 [km] 単果加1 [km] ソ理機 5000 [m]<br>クリッド効率                                                                                                    | 5        | 東西に「100」を入力                                |
| ②「新規」 ④「グリッドサイズで分割」 ③ ワリッドロカーズで分割」 ③ ワリッドロカース  3 0 0 0 0 0 0 0 0 0 0 0 0 0 0 0 0 0 0                                                                                  | 6        | 南北に「100」を入力                                |
| (ノージョンゴック/ku00837     新規(0)     「フージョンゴック/ku08837     新規(0)     「フージョンク/kg1 ● 業所A、【計算クース名】 トルコ     「内 中 / 二 「100」     「方 小 / 二 「100」     「方 小 / 二 「100」               | 7        | 計算点高さに「1.5」を<br>入力                         |
| <br><br><br><br><br><br><br><br><td></td> <td>スライド32へ 31</td>                                                                                                    |          | スライド32へ 31                                 |
| ppyright(C)2007 Mizuho Information & Research Institute Inc. All Rights Reserved                                                                                      | O Mizuho | Information & Research Institute OneMIZUHC |

## 3. 計算ケースの設定

#### 計算点の間隔の設定

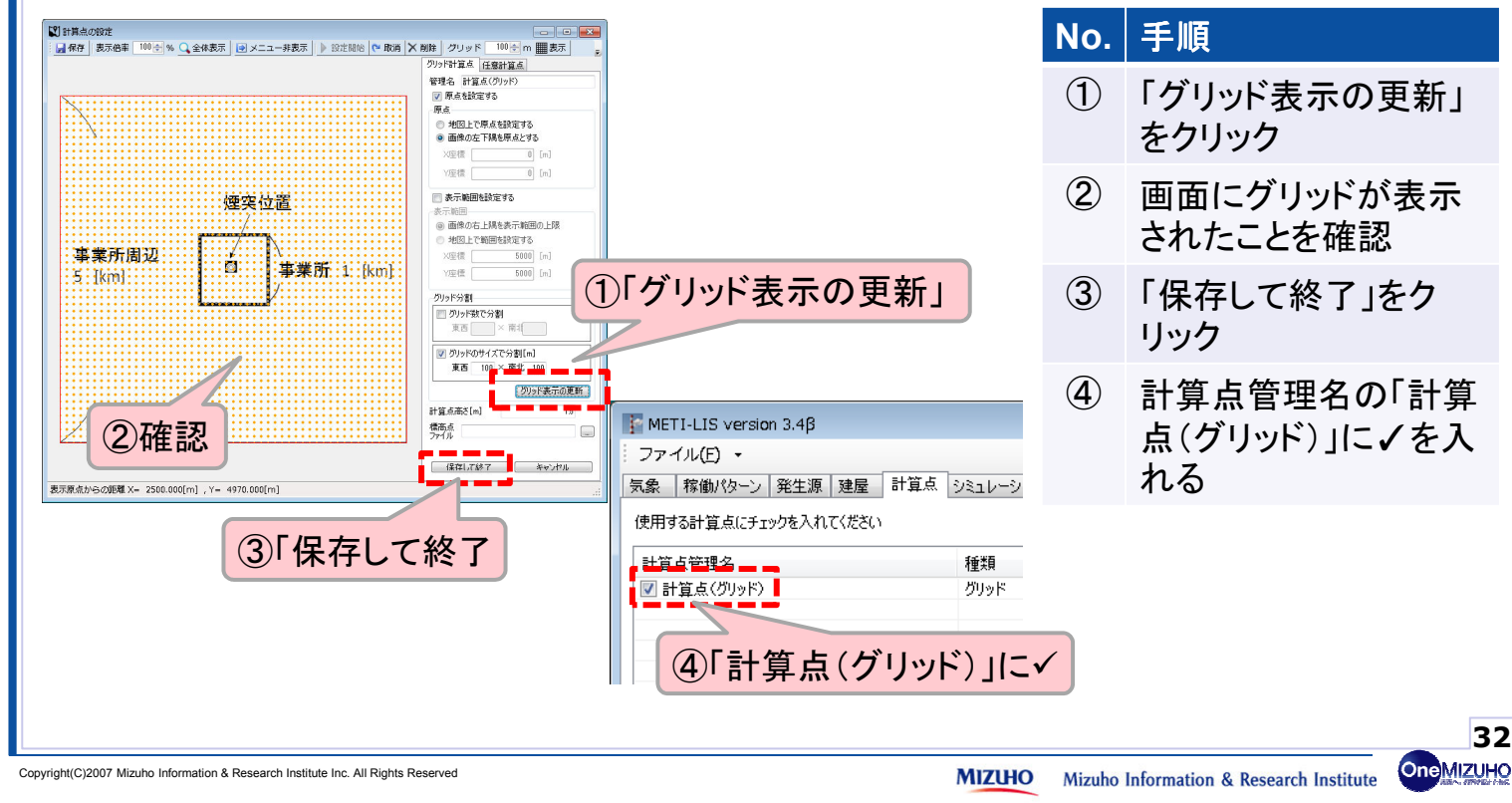

#### MIZHO

## 4. シミュレーションの実行

- 1. METI-LISの入手・起動
- 2. 位置情報の設定
- 3. 計算ケースの設定

### 4. シミュレーションの実行

5. シミュレーション結果の表示

**One** MIZUHO

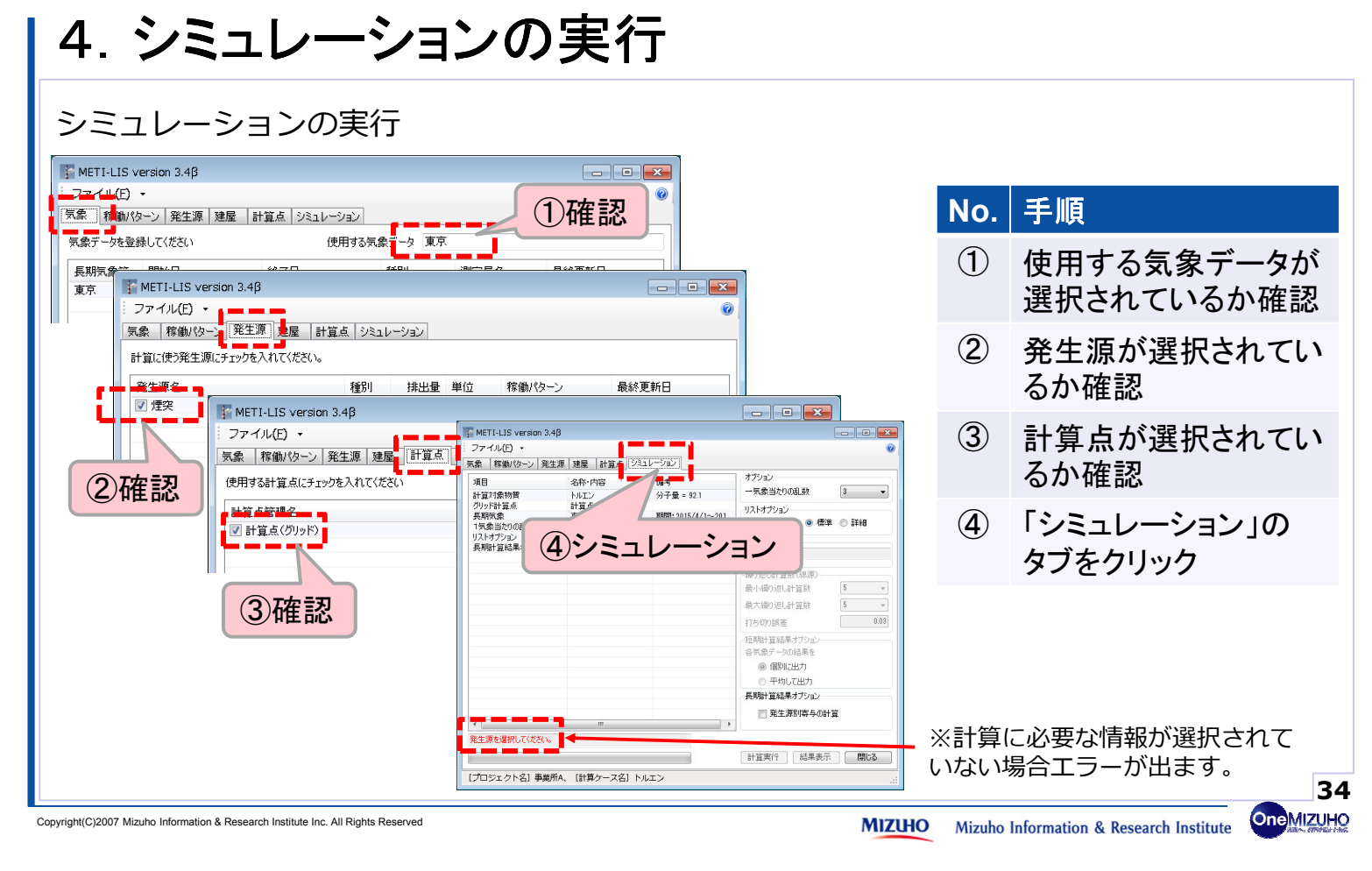

#### MIZHO

# 4. シミュレーションの実行

#### ①「3」を選択 METI-LIS version 3.4β ファイル(E) ・ 気象 |稼働パターン|発生源|建屋 |計算点 シミュレーション オプション 名称·内容 備考 項目 一気象当たりの乱数 3 🗸 分子量 = 92.1 計算対象物質 トルエン 煙突 点源 リストオプション 計算点(グリッド) グリッド計算点 🔘 コンパクト 🧕 標準 🔘 詳細 期間:2015/4/1~201... 長期気象 東京 1気象当たりの乱数 計管状的 リストオプション 長期計算結果オプション **把**淮 発生源別寄与の計算 版L計管数(線源 ②「標準」を選択 場の返し計算数 大繰り返し計算数 4 打ち切り誤差 短期計算結果オプシ 各気象データの結果 ◎ 個別に出力 平均1.7.11 情報 オプシ ns Enhanced MetiLis Point Source ③「計算実行」をクリック 很11支。 arning level me recommended to

計算実行

結

シミュレーションの実行

**One MIZUHC** 

(2)リストオプションは「標 準」を選択

乱数は「3」を選択

**(3**) 「計算実行」をクリック ※計算完了まで待つ

(4) OKI

**(4**) 「OK 」を選択

×

No. 羊順

(1)

👔 計算が終了しました。

スライド37へ 35 **One**MIZUHO

Copyright(C)2007 Mizuho Information & Research Institute Inc. All Rights Reserved

[プロジェクト名] 事業所A、 [計算ケース名] トルエン

MIZUHO Mizuho Information & Research Institute

## 5. シミュレーション結果の表示

- 1. METI-LISの入手・起動
- 2. 位置情報の設定
- 3. 計算ケースの設定
- 4. シミュレーションの実行

## 5. シミュレーション結果の表示

| ht(C)2007 Mizuho Information & F                    | Research Institute Inc. All Rights                    | Reserved                                       |                                   |          | MIZUHO   | Mizuho Information & Research Institute | OneMIZ    |
|-----------------------------------------------------|-------------------------------------------------------|------------------------------------------------|-----------------------------------|----------|----------|-----------------------------------------|-----------|
| AIZHO                                               |                                                       |                                                |                                   |          |          |                                         |           |
|                                                     |                                                       |                                                |                                   |          |          | Or                                      | ne Mizuhd |
| 5. シミ.                                              | ュレー:<br>==                                            | ション約                                           | 詰果の表                              | 示        |          |                                         |           |
| <b>昇市山木</b> り名<br>METI-LIS version 3.4<br>ファイル(E) ・ | x//\<br>β<br>10 10 10 10 10 10 10 10 10 10 10 10 10 1 | [,= <sup>5</sup> / <sub>2</sub> <sup>5</sup> / |                                   | •        | No.      | 手順                                      |           |
| 式家   移動バターン   発生                                    | 線 建産  計算点 ソミュ                                         | (##                                            |                                   |          | (1)      | 結果表示をクリック                               |           |
| 4日<br>計算対象物質                                        | h/i い谷<br>トルエン                                        | //#^5<br>分子量 = 92.1                            | 一気象当たりの乱数 3                       | <b>•</b> |          |                                         |           |
| 点源<br>グリッド計算点<br>長期気象                               | 煙突<br>計算点(グリッド)<br>東京                                 | 期間:2015/4/1~201…                               | リストオプション<br>の コンパクト   ・ 標準    ・ の | 言羊糸田     |          |                                         |           |
| 1気象当たりの乱数<br>リストオプション<br>長期計算結果オプション                | 3<br>標準<br>発生源別寄与の計算…                                 |                                                | 計算状態<br>計算済み                      |          |          |                                         |           |
|                                                     |                                                       |                                                | 繰り返し計算数(線源)                       |          |          |                                         |           |
|                                                     |                                                       |                                                | 最小繰り返し計算数 5                       | *        |          |                                         |           |
|                                                     |                                                       |                                                | 最大繰り返し計算数 5                       | *        |          |                                         |           |
|                                                     |                                                       |                                                | 打ち切り誤差                            | 0.03     |          |                                         |           |
|                                                     |                                                       |                                                | ~短期計算結果オプション                      |          |          |                                         |           |
|                                                     |                                                       |                                                | 合丸家ナータの結果を                        |          |          |                                         |           |
|                                                     |                                                       |                                                | ◎ 平均して出力                          |          |          |                                         |           |
|                                                     |                                                       |                                                | 長期計算結果オプション                       |          | <b>=</b> |                                         |           |
|                                                     |                                                       |                                                | 📄 発生源別寄与の計算                       |          | :衣不」     | ~71538~                                 |           |
|                                                     |                                                       | •                                              | 【計算実行】 【結果表示 】                    | 閉じる      |          |                                         |           |
| [ノロジェクト名] 事業所                                       | A、L計算ケース名]トル                                          | エン                                             |                                   |          |          |                                         |           |
|                                                     |                                                       |                                                |                                   |          |          |                                         |           |

OneMIZUHO

One MIZUHO

### 5. シミュレーション結果の表示

#### 計算結果の表示

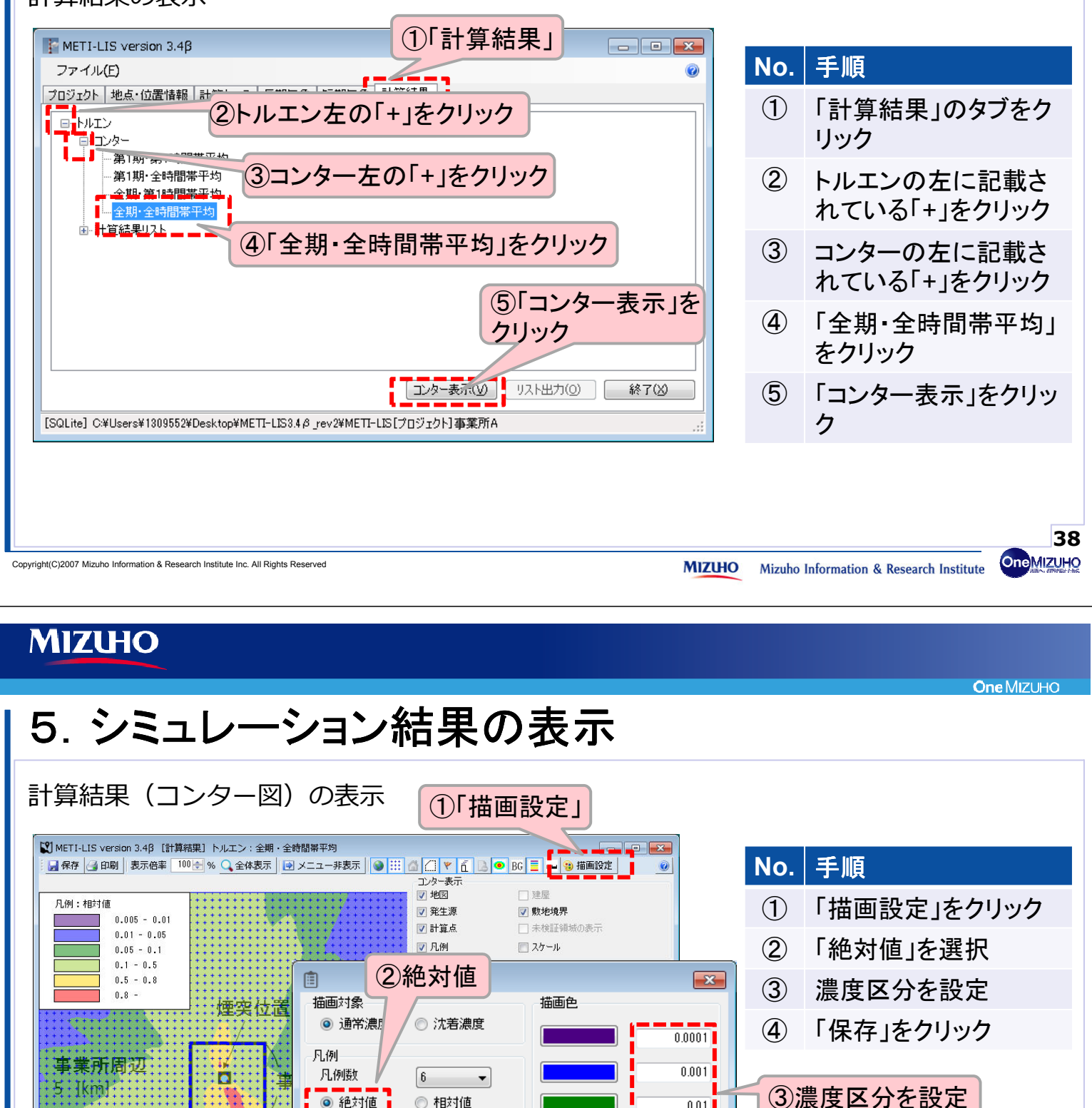

表示原点からの距離 X= 4040.000[m], Y= 4920.000[m]

◙ 絶対値

濃度単位

凡例表示位置

X方向[pixel]

Y方向[pixel]

スケール表示位置

◎ 左上隅

◎ 左下隅

◎ 相対値

🔘 右上隅

🔘 右下隅

Ŧ

n

0

描画スタイル

透過塗り

保存

ppm

④保存」

濃度に対して色を割り当てます。

例えば、赤色に評価基準値割当て

ると、赤い部分がリスク懸念箇所

39 **One**MIZUHO

となり視覚的に把握できます。

0.01

0.1

1

8.8

•

キャンセル

One MIZUH

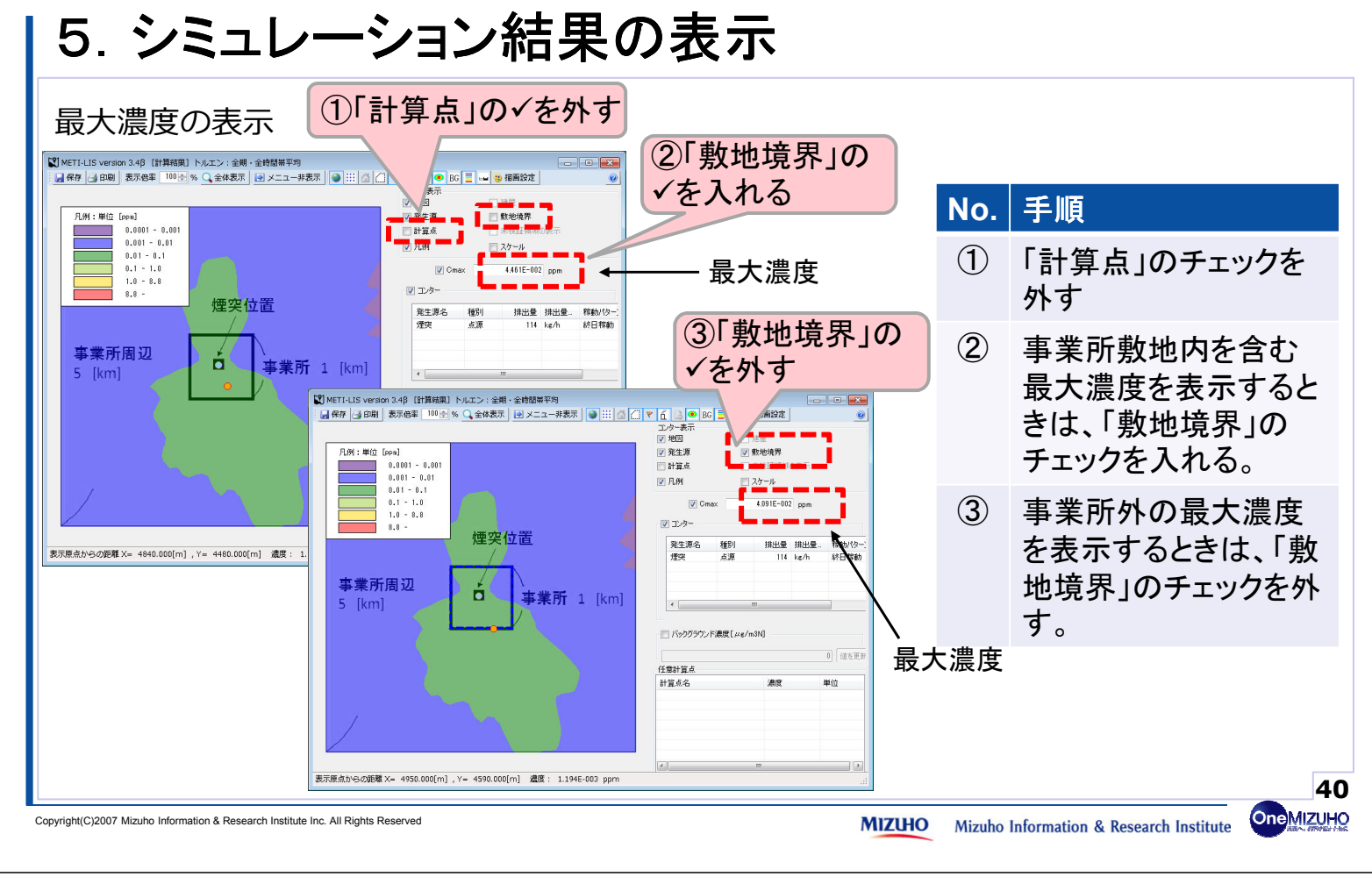

### MIZHO

## (参考)METI-LIS使用に関する参考資料

【参考資料】

● METI-LIS 取扱説明書取扱説明書(METI-LIS Ver.3.3.1)

http://www.jemai.or.jp/tech/meti-lis/dd4ht30000008b5-att/a1503896250963.pdf

# ● 有害大気汚染物質に係る発生源周辺における環境影響予測手法マニュアル Ver.3.02 ※本マニュアルはVer.3.3においても適用可能

http://www.jemai.or.jp/tech/meti-lis/dd4ht30000008b5-att/a1498700929138.pdf

| 経済産業省-低煙源工場拡散モデル                             |
|----------------------------------------------|
| (Ministry of Economy, Trade and Industry     |
| Low rise Industrial Source dispersion Model) |
| METI-LIS ver.3.3.1                           |
| 取扱説明書                                        |
|                                              |
|                                              |
|                                              |
|                                              |

平成29年8月 経済産業省 手順書で紹介しているMETI-LISの操作方法は、 「METI-LIS 取扱説明書」に更に詳細な内容 が記載されています。

METI-LISの操作方法の理解促進を目的に、 「METI-LIS 取扱説明書」に記載されている 動作について動画を作成の上、平成30年4月以 降に公開予定です。

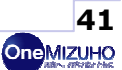